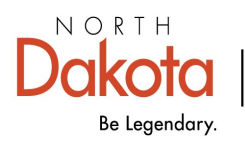

Health & Human Services

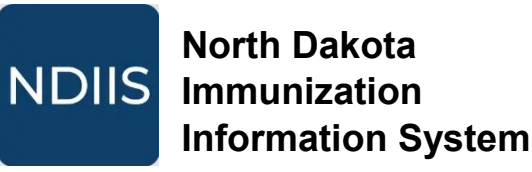

## **Inventory Reconciliation**

## **Getting Started**

Before a user can place a public vaccine order in the NDIIS, the provider site must have completed a reconciliation of their public vaccine inventory within the last 7 days. Users will see a reminder on their NDIIS **Home** screen if reconciliation needs to be completed.

Inventory Reconciliation must be done before ordering.

## **Reconciling Public Vaccine Inventory**

1.) To start a new vaccine reconciliation, click **Reconciliation** from the **Ordering** drop down in the Main Menu.

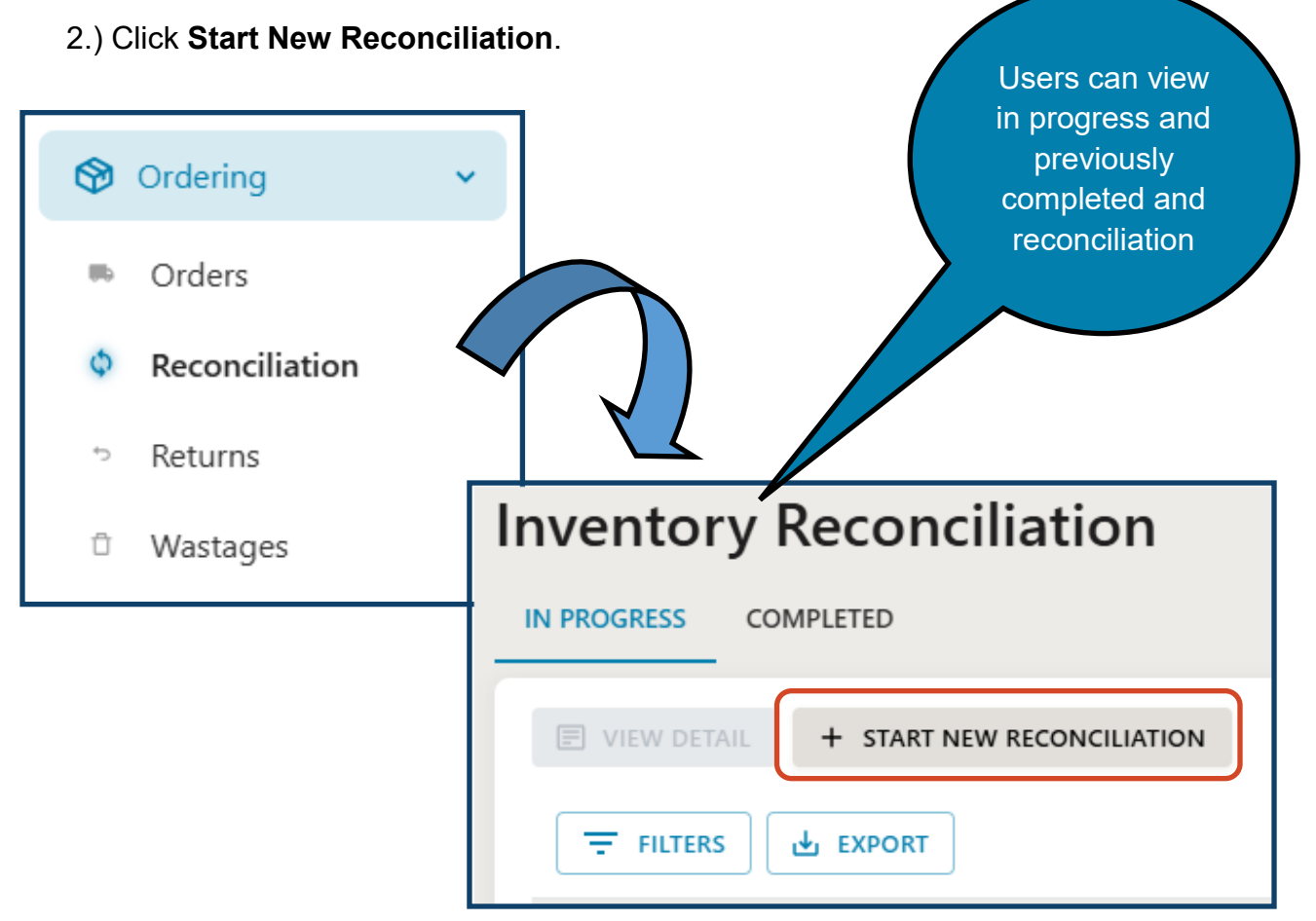

- 3.) Users will enter the Actual Quantity on hand for all lots listed.
- ⇒ By default, the list of lots displayed excludes private vaccine inventory and expired lots. Users can choose to reconcile both their public and private inventory in one transaction but clicking the **Include Private Lots** toggle.

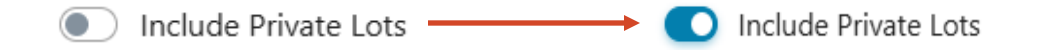

- $\Rightarrow$  Lots are listed in alphabetical order by vaccine type and then by lot number.
- ⇒ Lots with a zero balance of doses on hand in the NDIIS will have the Actual Quantity field pre-populated with zero doses. This can be changed if the provider does still have doses on hand for that lot.
- ⇒ Users have the option to print a count sheet to assist with their inventory reconciliation. The count sheet lists all non-expired public and private lots in the provider's NDIIS inventory.

PRINT COUNT SHEET

4.) Once the **Actual Quantity** has been entered for all lots, the **Review & Complete** button will be enabled.

| Inventory Reconciliation - RECN-1620 |                  |                |                 |                     |  |
|--------------------------------------|------------------|----------------|-----------------|---------------------|--|
| ← BACK                               |                  |                |                 |                     |  |
|                                      | 🖺 SAVE FOR LATER | っ UNDO CHANGES | <b>団</b> DELETE | B PRINT COUNT SHEET |  |
|                                      |                  |                |                 |                     |  |

- 5.) If all entered information is correct, click Complete Inventory Reconciliation.
- ⇒ Changes to inventory balances on hand will not be committed until the reconciliation has been completed.
- ⇒ Once complete, the provider's inventory will be updated based on what was entered in the reconciliation. Changes can be viewed through the inventory ledger.

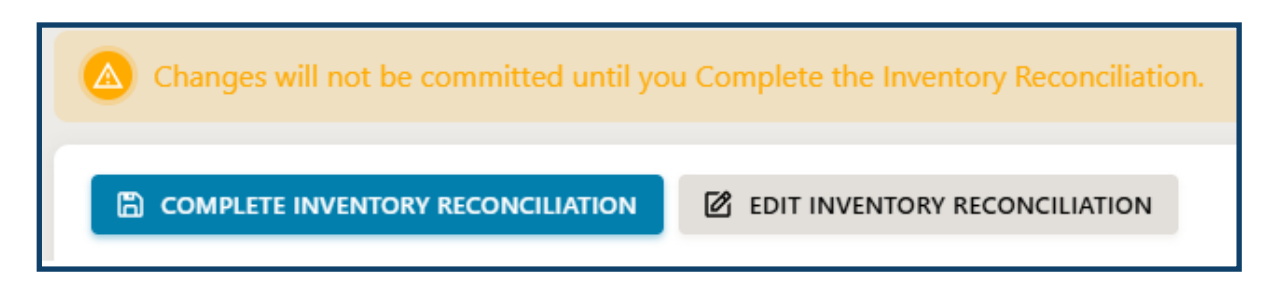

- $\Rightarrow$  Saved reconciliations will be listed on the *In progress* page.
- ⇒ Completed reconciliations will show on the *Completed* page and are valid for 7 days from the **Transaction Date**.
- ⇒ Once complete, the user's NDIIS Home screen will show that their provider site's inventory reconciliation is current.

|                 | VIEW LEDGER ENTRIES               |                                |
|-----------------|-----------------------------------|--------------------------------|
| Document Number | Created Date                      | Transaction Date<br>01/31/2025 |
|                 |                                   |                                |
|                 | ory Reconciliation is up to date. |                                |